## 上海财经大学自学考试本科毕业生网上学 士学位申请操作指南

- 1.考生登录: <u>http://ste.shmeea.edu.cn/login.html</u>
- 2. 操作如下:

| 首页    | 个人信息                                    | 考试计划          | 成绩业务 ~         | 毕业业务 ~               | 省际转考 ~ | 站内消息      | 反馈建议                      |                                |
|-------|-----------------------------------------|---------------|----------------|----------------------|--------|-----------|---------------------------|--------------------------------|
| 常用功能  | 快速入口                                    |               |                | 本科论文<br>专科毕设<br>申请毕业 |        |           |                           |                                |
|       | 当次成绩                                    |               |                | 申请学位                 | 历史成绩   | ŧ         |                           | 下载准考证                          |
| 近期可办3 | 待定理的业务                                  |               |                |                      |        |           |                           |                                |
| 〉 报考理 | <b>聖论课</b> (20204                       | ≢03月20日 09    | ):00:00-2022年( | )3月20日 09:00         | 0:00)  | > 报考实践)   | <b>&amp; (2020年03月20日</b> | 09:00:00-2022年03月20日 09:00:00) |
| > 报考师 | 其他主考学校                                  | (2021年08月0    | 01日 09:00:00-2 | 023年08月30日           | 3      | 〉 申请毕业    | (2020-11-26 10:00:0       | 0-2022-11-26 14:59:59)         |
| 〉申请学  | 学位 (2022-02                             | -24 15:01:57- | 2022-02-24 17: | 01:57)               |        |           |                           |                                |
| 未开放办3 | 理的业务                                    |               |                |                      |        |           |                           |                                |
| > 申请免 | 1993年1993年1993年1993年1993年1993年1993年1993 | -04 00:00:00- | 2021-06-04 23: | 59:59)               |        | > 本科论文生   | 亏专科毕业设计 (202              | 1-06-14 00:00:00-2021-06-25    |
| > 本市幹 | 专出 (2021-07                             | -01 08:00:00- | 2021-08-20 23: | 59:59)               |        | 15:28:00) |                           |                                |

| 首页       | 个人信息 | 考试计划 | 成绩业务 | ✓ 毕业业务 ~    | ✓ 省际转考 〜      | 站内消息          | 反馈建议     |         |        |
|----------|------|------|------|-------------|---------------|---------------|----------|---------|--------|
| 毕业业务 > 日 | 申请学位 |      |      | 本科论文        |               |               |          |         |        |
| 申请学位     | 进度   |      |      | 专科毕设 申请毕业   |               |               |          |         |        |
|          |      |      |      | 申请学位        |               |               |          | 下戴申请表模板 | 查看毕业成绩 |
|          |      |      |      |             |               |               |          |         |        |
|          |      |      | ī    | <u> </u>    | 专升本)          | 未申请 , ;       | 急此申请     |         |        |
|          |      |      |      | 于2022-02-24 | 15:01:57 ~ 20 | 022-02-24 17: | 01:57 开放 |         |        |
|          |      |      |      |             |               |               |          |         |        |

## 上海市高等教育自学考试考生服务平台

上海市高等教育自学考试办公室指导 | 京ICP备19039515号-3

|               | 核对个人信<br>息    | 日本               | 其他信息         |
|---------------|---------------|------------------|--------------|
| 准考证号:         |               |                  |              |
| 姓名:           |               |                  |              |
| 证件号码:         | 3             |                  |              |
| * 姓名拼音:       | 请输入姓名拼音       |                  |              |
| * 政治面貌:       | 其他            |                  |              |
| * 籍贯:         | v             |                  |              |
| *联系地址:        | 上海市 🔻 上海市 🔻 🗐 | 1 • J            |              |
| * 邮编:         | 2             |                  |              |
| * E-mail :    | i m           |                  |              |
| * 家庭电话:       | 联系到你。         | 请道写能联系到本人的电话号码,以 | 便学位审核过程有问题能  |
| * 手机号码:       |               | 请填写本人手机号,以便学位审核有 | 问题能联系到你。     |
| * 紧急联系手<br>机: | 紧急联系手机        | 请嬉写紧急联系人手机号,以便学位 | 立审核有问题能联系到你。 |
| * 工作单位:       |               |                  |              |
| * 单位电话:       | 工作单位电话,没有可填无  |                  |              |
| * 单位地址:       | 工作单位地址,没有可填无  |                  |              |

|          | 个文件不超过10M的JPG或PNG格 | 试图片.   |                 |  |
|----------|--------------------|--------|-----------------|--|
| 学位外语材料   |                    |        |                 |  |
| * 类型 请选择 | ▼ 成绩               | 获取凭证时间 | <b>前</b> 获取凭证省份 |  |
| 请选择      | ▼ 备注               |        |                 |  |
| 便证       |                    |        |                 |  |
| 1        |                    |        |                 |  |
|          |                    |        |                 |  |
|          |                    |        |                 |  |
| 身份证      |                    |        |                 |  |
| * 凭证 身份证 | 身份证号               |        |                 |  |
|          |                    |        |                 |  |
| 項上位正反與照片 |                    |        |                 |  |
|          | +                  |        |                 |  |
|          |                    |        |                 |  |
|          |                    |        |                 |  |

| 首页       | 个人信息        | 考试计划                                              | 成绩业务 ~                                                         | 毕业业务 ~ 1                                                                                                    | 省际转考 🗸                        | 站内消息                                     | 反馈建议                     |      |  |
|----------|-------------|---------------------------------------------------|----------------------------------------------------------------|----------------------------------------------------------------------------------------------------|-------------------------------|------------------------------------------|--------------------------|------|--|
| 首页 > 申请学 | ᡬ☆>其他信息     |                                                   |                                                                |                                                                                                    |                               |                                          |                          |      |  |
|          | * & L :T/#F | 核                                                 |                                                                | <b>(</b>                                                                                                    | 上传材                           |                                          |                          | 長い信息 |  |
|          | +           | 照( <b>頃旁公</b> 4<br>照片<br>1.此<br>2.必<br>3.必<br>4.大 | 安照万 安米上<br>要求:<br>电子照片的一寸、<br>须是蓝色背景的称<br>须是JPG格式。<br>小不得超过40K | <ul> <li>二寸彩色中印版</li> <li>二寸彩色中印版</li> <li>注证件照。</li> <li> <li> <li> <li> <li> <li> <li>() []     </li> </li></li></li></li></li></li></ul> | <b>協力 [1] 22 25</b><br>反是到主考学 | <b>- 叫子 12 , が</b><br>交现场办理后約<br>客过 40K! | <b>■米目以)</b><br>東业务携带材料: | Ż—,  |  |
|          |             |                                                   |                                                                | 上一步                                                                                                    | 備                             | <b>确定</b><br>以无误,提交F                     | 申请                       |      |  |

(以上流程图片均为示意图,具体根据提交材料信息为准) 考生请注意:请务必提交真实有效的材料信息,提交完毕 后请耐心等待审核结果!